## Bài 7: Thêm Tin/Bài Vào Website

Website thường bao gồm phần lớn là tin tức và bài viết. Danh mục dành cho loại nội dung này có những tên gọi khác nhau như: Tin Tức, Bài Viết, Phê Bình, v.v. nhưng tựu trung cũng chỉ là bài viết (Control Panel dùng chữ **Article** dùng để chỉ loại nội dung này). Trước khi thêm tin/bài vào website, website cần phải có danh mục loại này.

Trong phần "Thêm Danh Mục" chúng ta đã tạo danh mục **Writings** và chọn loại nội dung (Content Type) là News. Bây giờ chúng ta hãy thêm một bài viết vào danh mục đó, trong phần tiếng Anh.

- A. Vào Control Panel như thường lệ.
- **B.** Vào mục **Content Manager**, chọn **Articles** (Tin/Bài) trong bảng rải xuống (hoặc bấm vào biểu tượng mang tên "Articles" ở giữa Control Panel).

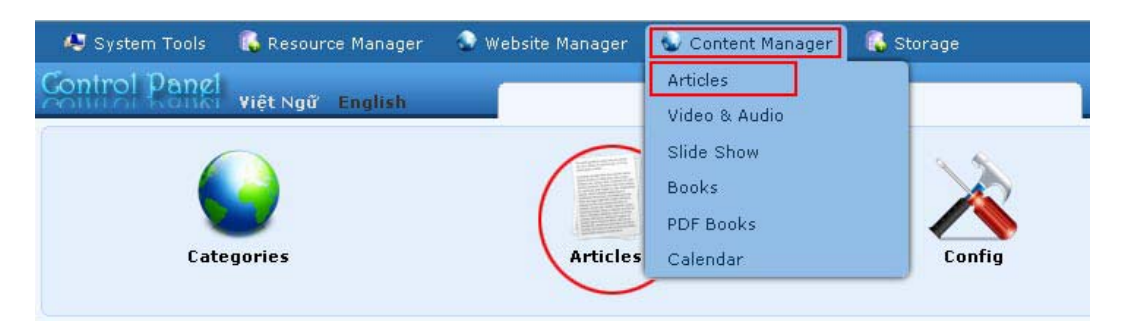

C. Chọn site (ngôn ngữ nào) để quản lý. Vì chúng ta sẽ thêm tin/bài cho danh mục Writings trong site tiếng Anh nên chúng ta bấm vào ô gần góc trên, bên trái để chọn "English Site".

| 🢐 System Tools  | 🚯 Resource Manager | 🚭 Website Manager | 💿 Content Manaç |                                                             |             |   |
|-----------------|--------------------|-------------------|-----------------|-------------------------------------------------------------|-------------|---|
| Control Panel   | Việt Ngữ English   |                   | Post N          | Welcome, owner   Logout<br>Last Visit: 9/9/2010 10:45:44 PM |             |   |
| C X ID          | × = ×              |                   | <b>•</b>        | Data View                                                   | Record Edit | ^ |
| English Site    | 💌 All              | – 💌 Search        |                 |                                                             |             |   |
|                 |                    |                   | Records / Page  | 10 💌                                                        | Page 📄 🗭    |   |
| Data not found. |                    |                   |                 |                                                             |             |   |
|                 |                    |                   | Records / Page  | 10 💌                                                        | Page 🔄 🗭    | ~ |
|                 |                    | Copyrigh          | wava            |                                                             |             |   |

**D.** Màn hình hiện ra danh sách tin/bài của site ngôn ngữ này. Trong hình trên, danh sách hoàn toàn trống vì website chưa có tin/bài nào được đưa lên.

E. Bấm vào Record Edit phía trên, bên góc phải bạn sẽ thấy phiếu dữ liệu của một tin/bài chưa điền. (Nếu bạn thấy đang có dữ liệu trong phiếu này, có thể đó là một tin/bài cũ, hãy bấm nút "New" ở góc trên, bên trái để có một phiếu hoàn toàn trống).

| New                                                                                                    | Data View Record Edit                        |  |  |  |
|----------------------------------------------------------------------------------------------------|----------------------------------------------|--|--|--|
| Title / Description «                                                                                                    |                                              |  |  |  |
| (1)                                                                                                    |                                              |  |  |  |
| Title to display                                                                                                    |                                              |  |  |  |
|                                                                                                    |                                              |  |  |  |
| 🔊 😋 🛄 🛲 Format 🔻 Font family 💌 Font size 💌                                                                                                    |                                              |  |  |  |
| ×, x* B Z U ₩ 注注注译 事 吾 吾 言 ▲ • * *                                                                                                    |                                              |  |  |  |
| Α 🕼 Ω - 2 👓 🚳 🕁 🗶 📕 📝 💷 🙆                                                                                                    |                                              |  |  |  |
|                                                                                                    |                                              |  |  |  |
| 2                                                                                                    |                                              |  |  |  |
| Path:                                                                                                    |                                              |  |  |  |
| When an oversized image is inserted into the content (using the image insert tool of the editor) the program will create                                                                           | a regular size image (which is linked to the |  |  |  |
| original image) to be displayed along with the text, rou can turn off this feature by selecting. Original insert option in t                                                                       | ne Insert Image Window.                      |  |  |  |
| Information (                                                                                                    | (3)                                          |  |  |  |
| Thursday I wares to a                                                                                                    |                                              |  |  |  |
|                                                                                                    | Er LettMenu                                  |  |  |  |
| INAGE                                                                                                    |                                              |  |  |  |
| /images/upload/site/noimage.jpg Browser                                                                                                    |                                              |  |  |  |
| Liok.to.the.thumbnail.imaanwhich is shown to the readers before they actually read the full,<br>enter the link to the video/audio file here. The program will automatically select the right media |                                              |  |  |  |
| player to play your video/audio file.                                                                                                    |                                              |  |  |  |
| Brief                                                                                                    | 9                                            |  |  |  |
|                                                                                                    |                                              |  |  |  |
|                                                                                                    |                                              |  |  |  |
|                                                                                                    |                                              |  |  |  |
| A brief summary of the article.                                                                                                    |                                              |  |  |  |
|                                                                                                    |                                              |  |  |  |
| Information « (5)                                                                                                    |                                              |  |  |  |
| Author :                                                                                                    |                                              |  |  |  |
| Writer, or author, of an article. Use semicolon (;) to separate writers if there are more than one                                                                                                 |                                              |  |  |  |
| Writer.                                                                                                    |                                              |  |  |  |
| Tags :                                                                                                    |                                              |  |  |  |
| Keywords relating to this article. Use semiloolon (;) to separate keywords.                                                                                                    |                                              |  |  |  |
| Posted By :                                                                                                    |                                              |  |  |  |
| Posted Date : September 10 2010 @ 00 : 39 : 22                                                                                                    |                                              |  |  |  |
| Viewed : 0                                                                                                    |                                              |  |  |  |
| Ordinal : 100                                                                                                    |                                              |  |  |  |
|                                                                                                    |                                              |  |  |  |
| Hot News :                                                                                                    | Check all Uncheck all                        |  |  |  |
| Active :                                                                                                    |                                              |  |  |  |
| An article must be activated (i.e.: active) if you want this article to be viewed by visitors.                                                                                                    |                                              |  |  |  |
| Neta tao >>                                                                                                    |                                              |  |  |  |
|                                                                                                    |                                              |  |  |  |
| Now                                                                                                    |                                              |  |  |  |
|                                                                                                    |                                              |  |  |  |
|                                                                                                    |                                              |  |  |  |
| Copyright © 2010 www.ynyn.net Powered by                                                                                                    |                                              |  |  |  |

- F. Điền hoặc chọn các ô đánh số từ 1 đến 5 trong hình trên đây. Công dụng của các ô này như sau:
  - 1. Title (tiêu đề). Điền tiêu đề (tựa) tin/bài (bắt buộc).
  - 2. Description (nội dung). Nhập nội dung của tin/bài vào đây (bắt buộc).

- **3.** Category (danh mục). Đánh dấu check vào ô trước tên danh mục mà tin/bài này sẽ hiển thị (**bắt buộc,** nếu không chọn, tin/bài sẽ không hiện trên website).
- 4. Brief (tóm tắt). Nhập vào 1 đoạn tóm tắt về tin/bài này (không bắt buộc). Đoạn tóm tắt này sẽ được hiện cùng với tiêu đề bài khi website hiển thị danh sách.
- 5. Author (tác giả). Nhập tên tác giả bài vào ô này (*không bắt buộc*). Tên tác giả sẽ hiện ra khi người ta xem trang chi tiết. Nếu có nhiều tác giả, có thể dùng dấu ; để ngăn cách.

Các ô khác hãy để nguyên như vậy. Dưới đây là hình thí dụ sau khi điền những phần trên đây.

| Nam                                                                   |                                                                                                    | Data View Record Edit                                                                    |
|-----------------------------------------------------------------------|----------------------------------------------------------------------------------------------------|------------------------------------------------------------------------------------------|
| Title / Description                                                   | **                                                                                                    |                                                                                          |
| Telegraphy                                                            |                                                                                                    |                                                                                          |
| Title to display                                                      |                                                                                                    |                                                                                          |
| *) (*) = HTTL<br>×, ×' Β Ζ<br>#3 \% Ω                                 | Baragraph ▼ Font family ▼ Font size ▼   U Asc I III III III III III III III IIII IIII IIII IIIII IIIIIIIIIIIIIIIIIIIIIIIIIIIIIIIIIIII                                                                                                    |                                                                                          |
| telegram. A cablegra<br>a Telex network, a s                          | am was a message sent by a submarine telegraph cable, often shortened to a cable or a wire. Late<br>witched network of teleprinters similar to a telephone network.                                                                                                    | r, a Telex message was a telegram sent by 🔥                                              |
| Before long distance<br>over very long dista<br>dealings.             | : telephone services were readily available or affordable, telegram services were very popular and<br>nces. Telegrams were often used to confirm business dealings and were commonly used to create                                                                                                    | the only way to convey information speedily<br>binding legal documents for business      |
| A wire picture or wir<br>to the modern electr<br>the 1800s. It was ma | e photo was a newspaper picture that was sent from a remote location by a facsimile telegraph. Th<br>ronic fax, was developed by AT&T's Bell Labs in the 1920s; however, the first commercial use of im<br>ade by Samuel F. B. Morse (the inventor of morse code).                                                                                                    | e teleostereograph machine, a forerunner<br>age facsimile telegraph devices date back to |
| Path: p                                                               |                                                                                                    |                                                                                          |
| When an oversized im<br>original image) to be (                       | rage is inserted into the content (using the image insert tool of the editor) the program will create<br>displayed along with the text. You can turn off this feature by selecting "Original Insert" option in th                                                                                                    | a regular size image (which is linked to the<br>e Insert Image window.                   |
| Information «                                                         |                                                                                                    | Category «                                                                               |
| Thumbnail Image :                                                     | 1000                                                                                                    | E- LeftMenu                                                                              |
| [                                                                     | /images/upload/site/noimage.jpg Browser                                                                                                    | - About Us                                                                               |
| Li<br>st<br>th<br>cl<br>Media Link : []                               | ink to the thumbnail image, which is shown to the readers before they actually read the full<br>forr, You do not need to prepare this thumbnail image. The program will automatically create a<br>jumbnail image for you, no matter how big your image is (with one condition: you must use<br>lick use the "Browser" button).<br>From Wikipedia, the free encyclopedia |                                                                                          |
| Ni<br>er<br>pl                                                        | ormally, a video or audio clip can be inserted right into the content of an article. But, you may<br>there the link to the video/audio file here. The program will automatically select the right media<br>layer to play your video/audio file.                                                                                                    |                                                                                          |
| Brief : 1                                                             | Telegraphy is the long-distance transmission of written messages without physical transport of<br>letters. Radiotelegraphy or wireless telegraphy transmits messages using radio.                                                                                                    |                                                                                          |
| A                                                                     | brief summary of the article.                                                                                                    |                                                                                          |
|                                                                       |                                                                                                    |                                                                                          |
| Information «                                                         |                                                                                                    |                                                                                          |
| Author :<br>Writer,<br>writer.                                        | or author, of an article. Use semicolon (;) to separate writers if there are more than one                                                                                                    |                                                                                          |
| Tags :                                                                | rds relating to this article. Use semilcolon (;) to separate keywords.                                                                                                    |                                                                                          |
| Posted By :                                                           |                                                                                                    |                                                                                          |
| Posted Date : Septe                                                   | ember 🗹 10 2010 @ 01 : 18 : 35                                                                                                    |                                                                                          |
| Viewed : 0                                                            |                                                                                                    |                                                                                          |
| Hot News                                                              |                                                                                                    |                                                                                          |
| Active :                                                              |                                                                                                    | Check all Uncheck all                                                                    |
| An arti                                                               | icle must be activated (i.e.; active) if you want this article to be viewed by visitors.                                                                                                    |                                                                                          |
| Meta tag »                                                            |                                                                                                    |                                                                                          |
| New                                                                   | Add                                                                                                    |                                                                                          |

Sau đây là công dụng của những ô còn lại (đánh dấu bằng số mầu xanh trong hình bên dưới).

- 6. Thumbnail Image (hình đại diện). Ô này bạn sẽ điền sau khi đã chèn hình vào bài (nếu bài có hình).
- 7. Media Link (liên kết với audio, video). Ô này sẽ kết nối bài này với một audio hay video file, nếu có
- 8. Tags. Nhập các từ khóa mô tả tin/bài (nếu tin/bài có nhiều từ khóa cần mô tả, có thể dùng dấu ; để ngăn cách các từ khóa).
- 9. Posted by (người đưa bài lên). Điền tên người đưa bài này lên website, nếu cần.

- 10. Posted date (ngày post). Ô này sẽ được tự động điền mỗi khi bạn bấm nút "New" để thêm tin/bài mới. Nếu bạn sửa ngày post là một ngày trong tương lai thì tin/bài sẽ không được hiển thị cho đến ngày đó.
- **11. Ordinal** (thứ tự). Số thứ tự càng nhỏ thì tin/bài sẽ hiển thị càng gần ở đầu danh sách. Số này dùng để thay đổi thứ tự bài trong danh sách.
- 12. Hot News (Tin Nóng). Khi check vào ô này, tin/bài sẽ luôn hiển thị ở đầu danh sách và sẽ hiển thị trong box Hot News (nếu website của bạn có dùng khung Hot News).
- **13.** Active (hoạt động). Ô này **mặc định là có dấu check** nghĩa là tin/bài vừa thêm sẽ hiện ngay lên website.

|                                                                                                    | Data View Record Edit                                                                        |
|----------------------------------------------------------------------------------------------------|----------------------------------------------------------------------------------------------|
| New                                                                                                    |                                                                                              |
| Title / Description «                                                                                                    |                                                                                              |
| Telegraphy                                                                                                    |                                                                                              |
|                                                                                                    |                                                                                              |
| 😗 🔃 🛄 Hrmu 🔐 Paragraph 🔻 Font family 🔻 Font size 🔻                                                                                                    |                                                                                              |
| X, X, B Z U ## 注注 \$P\$ 字言言言 A Y 型 Y                                                                                                    |                                                                                              |
|                                                                                                    |                                                                                              |
| telegram. A cablegram was a message sent by a submanne telegraph cable, orten shortened to a cable or a wire. La<br>a Telex network, a switched network of teleprinters similar to a telephone network.                                                                                                    | ter, a lelex message was a telegram sent by 🧕                                                |
| Before long distance telephone services were readily available or affordable, telegram services were very popular ar<br>over very long distances. Telegrams were often used to confirm business dealings and were commonly used to creat<br>dealings.                                                                   | nd the only way to convey information speedily<br>e binding legal documents for business     |
| A wire picture or wire photo was a newspaper picture that was sent from a remote location by a facsimile telegraph.<br>to the modern electronic fax, was developed by AT&T's Bell Labs in the 1920s; however, the first commercial use of<br>the 1800s. It was made by Samuel F. B. Morse (the inventor of morse code). | The teleostereograph machine, a forerunner<br>image facsimile telegraph devices date back to |
| Path: p                                                                                                    |                                                                                              |
| When an oversized image is inserted into the content (using the image insert tool of the editor) the program will creat<br>original image) to be displayed along with the text. You can turn off this feature by selecting "Original Insert" option in                                                                  | e a regular size image (which is linked to the<br>the Insert Image window.                   |
| Information "                                                                                                    | Category «                                                                                   |
| Thumbnail Image :                                                                                                    | E LeftMenu                                                                                   |
| THAGE                                                                                                    |                                                                                              |
| (6) /images/upload/site/noimage.jpg Browser                                                                                                    | L. About Us                                                                                  |
| Link to the thumbnail image, which is shown to the readers before they actually read the full<br>story. You do not need to prepare this thumbnail image. The program will automatically create a                                                                                                    |                                                                                              |
| thumbnail image for you, no matter how big your image is (with one condition: you must use<br>click use the "Browser" button).                                                                                                    |                                                                                              |
| Media Link 7                                                                                                    |                                                                                              |
| Normally, a video or audio clip can be inserted right into the content of an article. But, you may<br>enter the link of the video/audio file here. The program will automatically select the right media<br>player to play your video/audio file.                                                                       |                                                                                              |
| Brief : Telegraphy is the long-distance transmission of written messages without physical transport of letters. Radiotelegraphy or wireless telegraphy transmits messages using radio.                                                                                                    |                                                                                              |
| A brief summary of the article.                                                                                                    |                                                                                              |
| Information #                                                                                                    |                                                                                              |
| Author : From Wikinedia, the free encyclonedia                                                                                                    |                                                                                              |
| Writer, or author, of an article. Use semicolon (;) to separate writers if there are more than one                                                                                                    |                                                                                              |
| writer.                                                                                                    |                                                                                              |
| Tags Keywords relating to this article. Use semilogian (1) to senarate keywords                                                                                                    |                                                                                              |
| Posted By O:                                                                                                    |                                                                                              |
| Posted Date : Sentember 10 2010 @ 01 : 18 35                                                                                                    |                                                                                              |
| Viewed :                                                                                                    |                                                                                              |
|                                                                                                    |                                                                                              |
|                                                                                                    |                                                                                              |
| Active : V 1                                                                                                    | Uneck all Uncheck all                                                                        |
| An article Be activated (i.e.: active) if you want this article to be viewed by visitors.                                                                                                    |                                                                                              |
| Meta tag »                                                                                                    |                                                                                              |
|                                                                                                    |                                                                                              |
| New Add                                                                                                    |                                                                                              |

Tiếp tục những bước sau, sau khi đã nhập thông tin vào những ô cần thiết.

**G.** Bấm nút "Add" ở đầu trang hoặc cuối trang. Thông báo "**Data Added Successfully!**" sẽ hiện ra ở góc trên, bên trái.

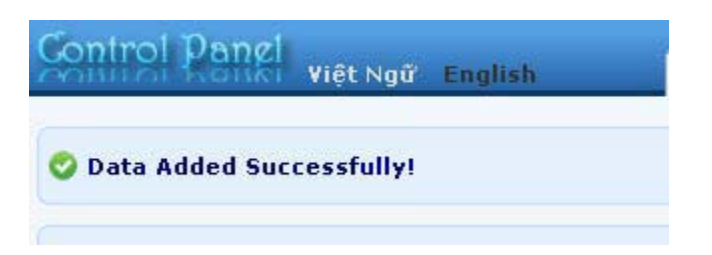

H. Vào website để kiểm soát xem bài đã có trong danh mục Writings chưa. Bạn có thể cần phải bấm nút Refresh của web browser thì mới thấy bài này trong trang web.

**Bạn đã hoàn tất thêm một tin/bài vào website**. Bài tiếp theo sẽ hướng dẫn bạn chèn hình vào bài nói trên.